## www.GoArmyEd.com

# How to generate your TA Authorization form for GoArmyEd

# Soldier receives approval email from GoArmyEd

| Extra line | breaks in this message were removed.                                                                                                    |            |
|------------|----------------------------------------------------------------------------------------------------|------------|
| From:      | GoArmyEd@goarmyed.com Sent: Fri 9/30/2011                                                                                                    | 7:51 A     |
| To:        |                                                                                                    |            |
| Cc         |                                                                                                    |            |
| Subject:   | TA Request Approved                                                                                                    |            |
|            |                                                                                                    |            |
| Dear       |                                                                                                    | 1          |
|            |                                                                                                    |            |
| Your r     | equest to enroll in MBL 516 - Effective Bus Ldrs Commo at William Penn University-College for Working Adults has been approved by an Army Education Counselor.                                                                                                    |            |
| Destant    | the TA from and encoded a converted of the second this from he calleding "Decode TA" from tick located as your here and the called "View                                                                                                    |            |
| Print      | the TA form and provide a copy to your school. You can access this form by selecting kequest TA Smart Link located on your nome page and then select view                                                                                                    |            |
| HIStor     | ical la Request Authorization Forms to view all la Request forms that you have submitted.                                                                                                    |            |
| The TA     | funds have been deducted from your annual TA benefits. Should you decide not to enroll in this class, you can cancel your request on GoArmyEd com and your TA balan                                                                                                    | - <u>_</u> |
| will h     | a nestoned. If you are nest the doon deadline you may doon the class using nersonal on military doon. You will need to work directly with your school negistration and you international of the second school of the second school of the second | ~          |
| dron o     | withdraw from the close at the school                                                                                                    |            |

Contact an Army Education Counselor if you need additional assistance with your TA request by calling the GoArmyEd Helpdesk or creating a Helpdesk case online at <a href="http://www.GoArmyEd.com">www.GoArmyEd.com</a>.

Sincerely,

GoArmyEd Student Support Services/Helpdesk CONUS Soldiers: 1-800-817-9990 OCONUS Soldiers: For the toll-free GoArmyEd Helpdesk number available in your location, check the portal at <a href="https://www.GoArmyEd.com/public/public/list numbers.aspx">https://www.GoArmyEd.com/public/public/list numbers.aspx</a>.

NOTE: THIS IS A SYSTEM GENERATED EMAIL. REPLIES TO THIS EMAIL WILL NOT BE RECEIVED BY GOARMYED SUPPORT STAFF.

Log onto your GoArmyEd account

| Go/ArmyEd,                                                                 |                                           |                 | -                      |        |
|----------------------------------------------------------------------------|-------------------------------------------|-----------------|------------------------|--------|
| Welcome back, Your name                                                    |                                           |                 | Helpdesk Logout        | Search |
| Smart Links                                                                |                                           |                 |                        |        |
| Request TA                                                                 | Withdraw from a Class                     | On-Duty Courses | Recoupment-Information |        |
| My Education Record                                                        | Student Agreement/Degree Progress Reports | Training        | Other Links            |        |
| My Smart Links [Edit]<br>You may select additional Smart Links. Select the | Select Request TA                         |                 |                        |        |
| My Education Center (                                                      | Schools and Programs                      | GI Bill         |                        |        |
|                                                                            |                                           |                 |                        |        |

| Help Desk Resources                                                                                                    | Tip of the Day                                                                                                    |   |
|----------------------------------------------------------------------------------------------------|----------------------------------------------------------------------------------------------------|---|
| <ul> <li><u>View GoArmyEd Introductory Slides</u></li> <li><u>Launch Quick Start Training</u></li> <li><u>View Reference Documents</u></li> <li><u>Test Schedule</u></li> <li><u>Create a Helpdesk Case</u></li> <li><u>Track Helpdesk Case(s)</u></li> </ul> | Green to Gold Scholarship Soldiers<br>Soldiers in the Army ROTC Green to Gold Active Duty Program are NOT el <u>View</u><br>Army Tuition Assistance (TA) FY11 End of Fiscal Year | * |
| My Education                                                                                                    |                                                                                                    |   |
| Home School: William Penn University-College for Working Adults - West Des Moines,IA Degree Plan: Externa                                                                                                    | al Degree Plan TA GPA: Not Available                                                                                                    |   |

 Distance Learning Courses:

 No Distance Learning Courses found.

 Classroom Courses:

 Course Number
 Title
 College Name
 Hours
 Start
 End
 Evaluate
 Class Type
 Fund Type

Ζ

|                                                                                                    |                                                                                                    |                                          |               |            | 10000  | Add to Favorites | Uose  |
|----------------------------------------------------------------------------------------------------|----------------------------------------------------------------------------------------------------|------------------------------------------|---------------|------------|--------|------------------|-------|
| our Name                                                                                                    |                                                                                                    |                                          |               |            |        |                  |       |
| Search                                                                                                    | Enroll                                                                                                    | My Academics                             |               |            |        |                  |       |
| my class schedule                                                                                                    | add                                                                                                    | drop                                     | T             |            |        |                  |       |
| ld Classes                                                                                                    |                                                                                                    |                                          |               |            |        |                  |       |
| Select classes to add                                                                                                    |                                                                                                    |                                          |               |            |        |                  |       |
| active/mobilized time se<br>request, the officer acce<br>(RDSO) or two (2) year A<br>officers.                                                                                                    | rved, By proceeding with this<br>pts a (4) year Reserve Duty S<br>ctive Duty Service Obligation                                                                                                    | ervice Obligation<br>(ADSO) for AGR      |               |            |        |                  |       |
| e system has pre-populated your<br>ferent school, select the magnifyir<br>ditional required fields and select                                                                                                    | home school. If you would like to the glass icon to search for the school Next.                                                                                                    | take a class from a<br>pol. Complete the |               |            |        |                  |       |
| active/mobilized time se<br>request, the officer accel<br>(RDSO) or two (2) year A<br>officers.<br>e system has pre-populated your<br>ferent school, select the magnifyir<br>ditional required fields and select<br>*School:                                                                 | rved. By proceeding with this<br>pts a (4) year Reserve Duty S<br>ctive Duty Service Obligation<br>home school. If you would like to the<br>g glass icon to search for the scho<br>Next.                                     | ADSO) for AGR                            |               |            |        |                  |       |
| active/mobilized time se<br>request, the officer accel<br>(RDSO) or two (2) year A<br>officers.<br>a system has pre-populated your<br>erent school, select the magnifyir<br>ditional required fields and select<br>*School:<br>*Subject:<br>*Catalog Number:                                 | rved, By proceeding with this<br>pts a (4) year Reserve Duty S<br>ctive Duty Service Obligation<br>home school. If you would like to t<br>ing glass icon to search for the scho<br>Next.<br>(example: BIO)<br>(example: 101) | ADSO) for AGR                            |               |            |        |                  |       |
| active/mobilized time se<br>request, the officer acce<br>(RDSO) or two (2) year A<br>officers.<br>e system has pre-populated your<br>ferent school, select the magnifyir<br>ditional required fields and select<br>*School:<br>*Subject:<br>*Catalog Number:<br>*Start Date:                 | home school. If you would like to the galass icon to search for the school Next.                                                                                                    | take a class from a bol. Complete the    |               |            |        |                  |       |
| active/mobilized time se<br>request, the officer acce<br>(RDSO) or two (2) year A<br>officers.<br>e system has pre-populated your<br>ferent school, select the magnifyin<br>ditional required fields and select<br>*School:<br>*Subject:<br>*Catalog Number:<br>*Start Date:<br>(MM/<br>Next | home school. If you would like to f<br>glass icon to search for the scho<br>Next.<br>(example: BIO)<br>(example: 101)                                                                                                    | take a class from a<br>bol. Complete the | "View Histori | cal TA Reg | uest A | uthorization     | Forms |

4

Close Window

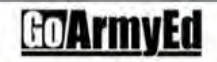

Home

### **TA Request Search**

To search for an existing TA request, enter search criteria and press the 'Search' button.

To look up the School, please click on the magnifying glass to the right of the School field and select one of the available values.

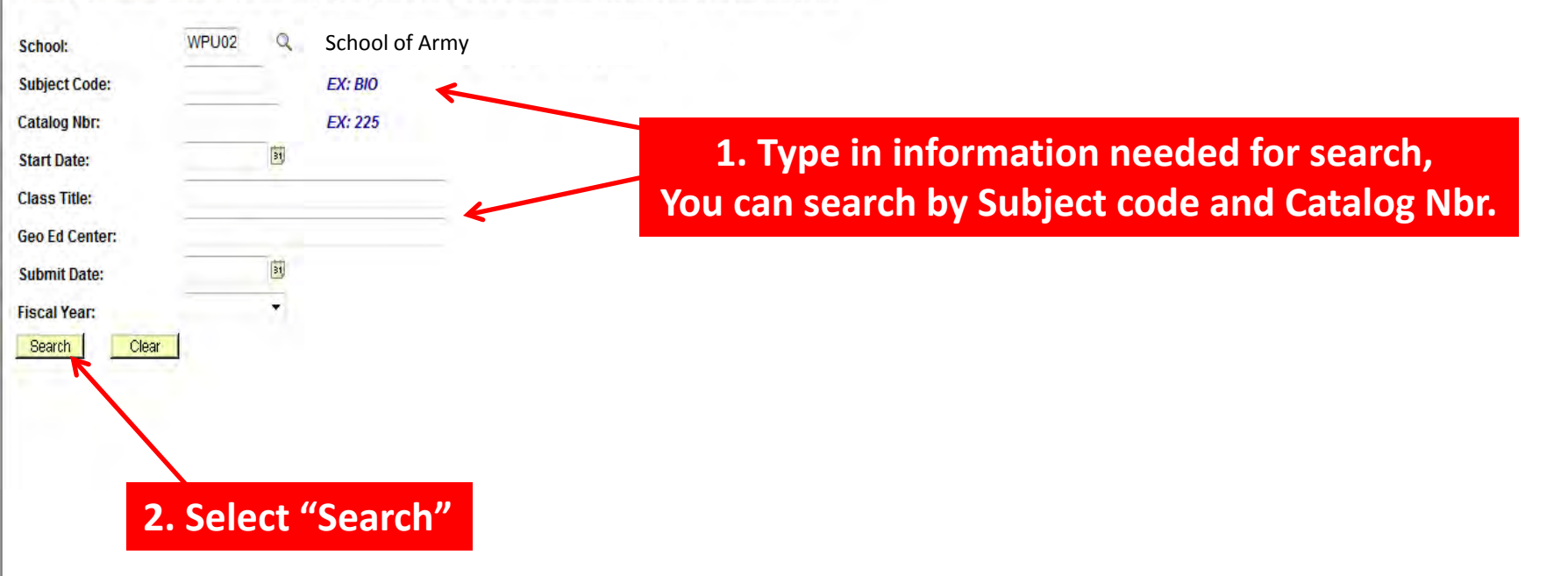

## GO/ArmyEd

Home

### TA Request Search

To search for an existing TA request, enter search criteria and press the 'Search' button.

To look up the School, please click on the magnifying glass to the right of the School field and select one of the available values.

| School:         | WPU02                                | Q                  | School of Army |         |                          |                     |       |                     |             |             |
|-----------------|--------------------------------------|--------------------|----------------|---------|--------------------------|---------------------|-------|---------------------|-------------|-------------|
| Subject Code:   | MBL                                  |                    | EX: BIO        |         |                          |                     |       |                     |             |             |
| Catalog Nbr:    | 516                                  |                    | EX: 225        |         |                          |                     |       |                     |             |             |
| Start Date:     | -                                    | 31                 |                |         |                          |                     |       |                     |             |             |
| Class Title:    |                                      |                    |                |         |                          |                     |       |                     |             |             |
| Geo Ed Center:  |                                      |                    |                |         |                          |                     |       |                     |             |             |
| Submit Date:    |                                      | 31                 |                |         |                          |                     |       |                     |             |             |
| Fiscal Year:    |                                      | •                  |                |         |                          |                     |       |                     |             |             |
| Search          | Clear                                |                    |                |         |                          |                     |       |                     |             |             |
| Customize   Fin | d   View All                         | First 🖸            | 1 of 1 🕑 Last  |         |                          |                     |       |                     |             |             |
| Name            | Geo Ed Center                        | School             | School Name    | Subject | <u>ct</u> <u>Catalog</u> | Start Date Status   | Title |                     | Submit Date | Fiscal Year |
|                 | NG-Iowa<br>Education<br>Services Off | WPU0:              | 2              | MBL     | <u>516</u>               | 10/10/2011 Approved | Effec | tive Bus Ldrs Commo | 08/11/2011  | FY12        |
|                 | R                                    |                    |                |         |                          |                     | 1     |                     |             |             |
|                 |                                      |                    |                |         |                          |                     |       |                     |             |             |
|                 |                                      |                    |                |         |                          |                     |       |                     |             |             |
|                 |                                      | $\mathbf{\Lambda}$ |                |         |                          |                     |       |                     |             |             |
|                 | Sel                                  | ect                | any of the     | Blu     | e info                   | ormation            |       |                     |             |             |

## <u>Go/ArmyEd</u>

Add to Favorites

Customize | Find | View All |

SH Cost Eligible

\$460.00

Drop Date

Q Return to Search

<u>SH</u>

3.00

<u>ta-</u>

Fee

\$0.00

Print TA Form

B۲

Place a checkmark in the box under the Print column for TA Requests that are in approved status that you wish to print on a single TA Request Report for your own records or to provide to a school. Please note that if you select Print for TA Requests offered by more than one school or fiscal year, a separate report will print for each school and only list the classes offered by that school. To drop or modify a TA Request, select the "Details" button for the TA Request you wish to change and make the change on the detailed TA Request Form with an active CAGE Code number for your school. If you choose to renew your CAGE Code with CCR, your expiration date will be updated within 24 hours in GoArmyEd.

| Student Information        |                       |                     |                       |                |                                        |                          |  |  |
|----------------------------|-----------------------|---------------------|-----------------------|----------------|----------------------------------------|--------------------------|--|--|
| EmplID:                    | 0527990               |                     | Current Degree Plan   |                |                                        |                          |  |  |
| Name:                      | SGT Soldier           |                     |                       |                |                                        |                          |  |  |
| Rank:                      |                       |                     | SSN:                  |                |                                        |                          |  |  |
| Phone:                     |                       |                     | Email:                |                |                                        |                          |  |  |
| Current PA Type:           | Traditional eCourse   |                     | Original PA Type:     | Traditional eC | ourse                                  |                          |  |  |
| PA Migration Date:         | 06/11/2011            |                     | Home School:          | School o       | of Arm                                 | у                        |  |  |
| UIC Title / Code:          | TITLE UNKNOWN / WP    | XTHD                |                       |                |                                        |                          |  |  |
| Geo Ed Center:             | NG-lowa Education Ser | rvices Office       |                       |                |                                        |                          |  |  |
| Army Location:             |                       |                     | Submission Date:      | 08/11/2011     |                                        |                          |  |  |
| Soldier Mailing Addr       | ess                   |                     |                       |                |                                        |                          |  |  |
|                            | 1                     | . Select            | t "Print So           | elect"         | Bo                                     | ς                        |  |  |
|                            |                       |                     |                       |                |                                        |                          |  |  |
|                            |                       |                     |                       |                |                                        |                          |  |  |
| Print<br>Select<br>Details | school                | <u>Class Status</u> | <u>*Class Level</u>   | <u>Subj</u> e  | <u>ect</u> <u>Catalo</u><br><u>Nbr</u> | og<br><u>Class Title</u> |  |  |
| 1 Details                  |                       | Approved            | Graduate Level Course | e MBL          | 516                                    | Effective Bus Ldrs (     |  |  |
|                            |                       |                     |                       |                |                                        |                          |  |  |

2. Select "Print TA Form"

First 🗹 1 of 1 🕩 Last

Cost

\$750.00

Soldier Final Army

Fee

\$0.00

Final

Cost

Soldier

\$630.00

## Soldiers may see this page

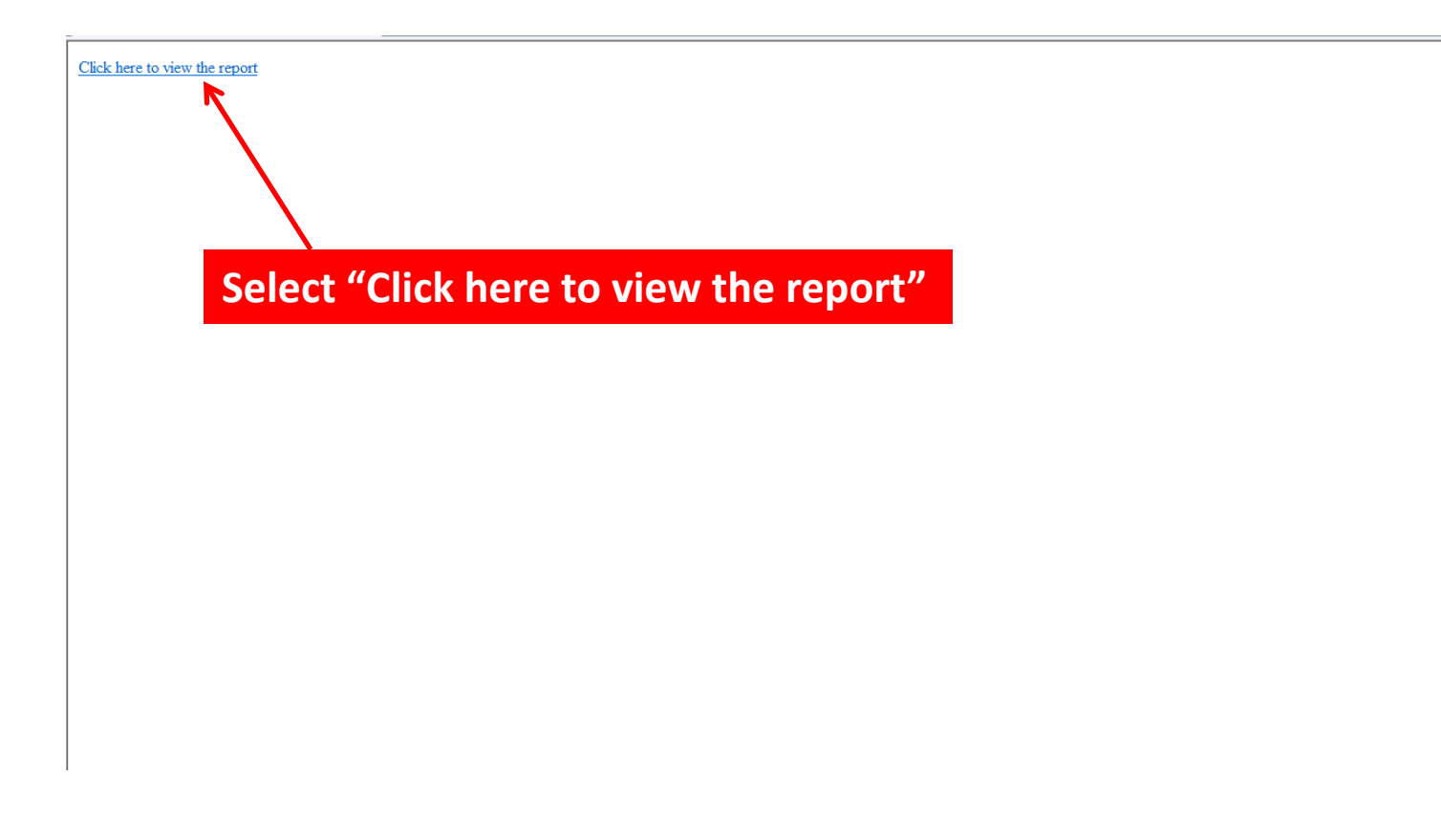

### ARMY TUITION ASSISTANCE AUTHORIZATION

| 1. APPLICANT DATA<br>A. Name (Last, First, M.I.) | B. SSN (Last Four) | C. Rank         | SDN Number: ATA2WILMPNCWAN<br>D. Home School  |  |
|--------------------------------------------------|--------------------|-----------------|-----------------------------------------------|--|
| E. Soldier Mailing Address                       | F. Phone Number    | <u>G. Email</u> | H. UIC Title / Code<br>TITLE UNKNOWN / WPXTHD |  |
| 2. SCHOOL SECTION<br>A. School / Degree Name     | B. Address         |                 | C. School Primary POC                         |  |
|                                                  |                    |                 | Name                                          |  |
|                                                  |                    |                 | Phone                                         |  |
|                                                  |                    |                 | Email                                         |  |

### Class I 3. CLASS DATA A. Class Number **MBL516** B. Class Title Effective Bus Ldrs Commo Classroom Off-Post C. Instruction Mode D. Number of Semester Hours 3.00 E. Cost Per Semester Hour \$460.00 F. Additional TA-Eligible Fees \$0.00 G. Additional Soldier Fees \$0.00 H. Soldier Intends to use State/Outside Funding N I. Soldier Intends to use Chapter 33 (Post 9/11) N J. Total Class Cost \$1,380.00 K. Soldier Cost \$630.00 L. Anny Cost \$750.00 Guard M. Soldier Status N. Class Start Date 10/10/2011 11/14/2011 O. Class End Date P. Davs of the Week Mo O. Start Time 06:00 PM R. End Time 10:00 PM

## All information should be validated by the soldier.

The soldier can either save this document to the desk top and email the form to the School's Primary POC or print the form off and turn it into the Primary POC.

## PLEASE CALL THE PRIMARY POC FOR DIRECTION.

### 4. EDUCATION APPROVING OFFICIAL

| A. Name          | Scott Reisinger               |
|------------------|-------------------------------|
| B. Phone         | 515-252-4468                  |
| C. E-Mail        | scott.j.reisinger@us.army.mil |
| D. Approval Date | 09/29/2011                    |
|                  |                               |